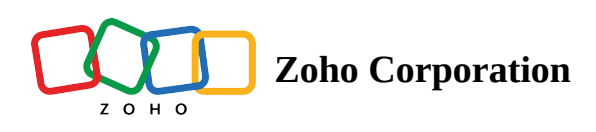

# **Import Email Content from Cloud Storage Services**

Save time and effort by importing your email content directly from Zoho Docs, Google Drive, Dropbox, OneDrive or Box.

# **Import from Zoho Docs**

If you have your email content stored in Zoho Docs in txt or html file formats, you can simply import it to Zoho Campaigns. Here is how you do it:

- 1. From the navigation toolbar, choose **Campaigns** and select **Regular Campaigns**.
- 2. Click **Create Campaign** in the top-right corner of the screen. In the basic info page, fill up campaign details such as name, subject, sender name etc.
- 3. Click Next.
- 4. Under Import/Upload, choose Import from Cloud.

| 1 2 Content 3 4                                                                   |                                                                                   |                                                                |                                                                                                    |  |  |  |
|-----------------------------------------------------------------------------------|-----------------------------------------------------------------------------------|----------------------------------------------------------------|----------------------------------------------------------------------------------------------------|--|--|--|
| Saved Templates<br>Use templates that you've saved<br>previously.                 | Pre-designed T<br>Use our pre-designed<br>personalize the co<br>send emails of    | Femplates<br>ad templates,<br>pontent, and<br>julckly.         | Basic Templates<br>Pick one of our plain and simple<br>layouts and add just text and<br>images to your content. |  |  |  |
| HTML Code Editor<br>Create your campaign content by<br>manually adding HTML codes | Plain Text Editor<br>Create and send a simple email<br>without any image or logo. | Import/Upload HTM<br>Upload from Computer<br>Import from Cloud | L<br>Recently Sent<br>Use the template from a recently<br>sent campaign.                                        |  |  |  |

5. Choose your html, or txt file from Zoho Docs.

#### 6. Click Import.

| 1 2 Content 3 4 |              |           |         |  |  |
|-----------------|--------------|-----------|---------|--|--|
| Zoho Docs       | Google Drive | One Drive | Dropbox |  |  |
| Box             |              |           |         |  |  |

### **Import from Google Drive**

If you have your email content stored in Google Drive in doc, txt or html file formats, you can simply import it to Zoho Campaigns. Here is how you do it:

- 1. From the navigation toolbar, choose Campaigns and select Regular Campaigns.
- 2. Click **Create Campaign** in the top-right corner of the screen. In the basic info page, fill up campaign details such as name, subject, sender name etc.
- 3. Click Next.
- 4. Under Import/Upload, choose **Import from Cloud**.
- 5. Choose your html, or txt file from **Google Drive**.
- 6. Click Import.

#### **Import from Dropbox**

If you have your email content stored in Dropbox in txt or html file formats, you can simply import it to Zoho Campaigns. Here is how you do it:

- 1. From the navigation toolbar, choose Campaigns and select Regular Campaigns.
- 2. Click **Create Campaign** in the top-right corner of the screen. In the basic info page, fill up campaign details such as name, subject, sender name etc.
- 3. Click Next.
- 4. Under Import/Upload, choose Import from Cloud.
- 5. Choose your html, or txt file from **Dropbox**.
- 6. Click Import.

# **Import from OneDrive**

If you have your email content stored in OneDrive in txt or html file formats, you can simply import it to Zoho Campaigns. Here is how you do it:

- 1. From the navigation toolbar, choose **Campaigns** and select **Regular Campaigns**.
- 2. Click **Create Campaign** in the top-right corner of the screen. In the basic info page, fill up campaign details such as name, subject, sender name etc.
- 3. Click Next.
- 4. Under Import/Upload, choose **Import from Cloud**.
- 5. Choose your html, or txt file from **OneDrive**.
- 6. Click Import.

#### **Import from Box**

- 1. From the navigation toolbar, choose **Campaigns** and select **Regular Campaigns**.
- 2. Click **Create Campaign** in the top-right corner of the screen. In the basic info page, fill up campaign details such as name, subject, sender name etc.
- 3. Click Next.
- 4. Under Import/Upload, choose **Import from Cloud**.
- 5. Choose your html, or txt file from **Box**.
- 6. Click Import.

Notes :

- You will not be able to edit the content after importing and will have to reimport after making necessary changes in Google Docs.
- Avoid using any spreadsheets or drawings in the document.